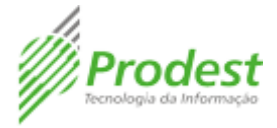

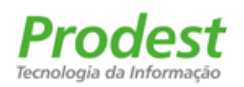

# Procedimento de Configuração OutLook 2007 para clientes Dentro da Rede Governo

Propriedade: GESUP-PRODEST/ES

Data: 10/07/2013

Ver: Exchange Corp.

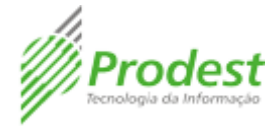

## CONFIGURAÇÃO COM OUTLOOK ANYWHERE

O Outlook Anywhere proporciona a mesma experiência de acesso, seja via Outlook, seja via navegador, em qualquer lugar do mundo.

Para acessar via navegador, basta acessar a URL: <u>HTTP://mx.correio.es.gov.br</u> E efetuar login com seu endereço de email completo e sua senha.

Recomendamos fortemente que seja utilizado o Outlook Anywhere quando configurar sua conta de correio do Exchange Corporativo em um software de cliente de correio, como o Outlook, por exemplo.

## Configuração para Clientes Dentro e Fora da rede Governo

Abra o painel de controle de controle e selecione a opção EMAIL. Se não estiver aparecendo, altere lá em cima *View by: Large Icons*.

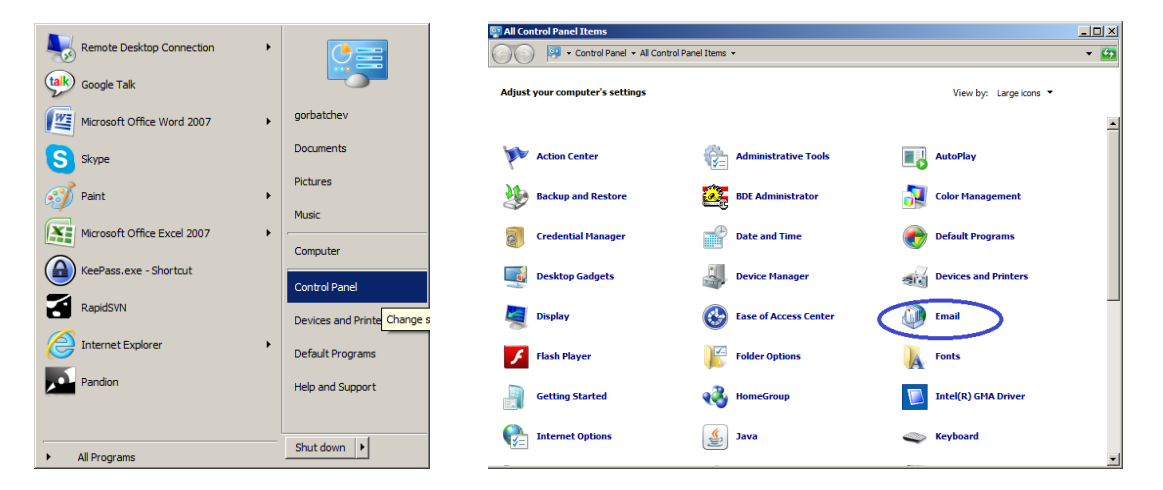

Irá abrir a tela abaixo: Clique em Contas de Email.

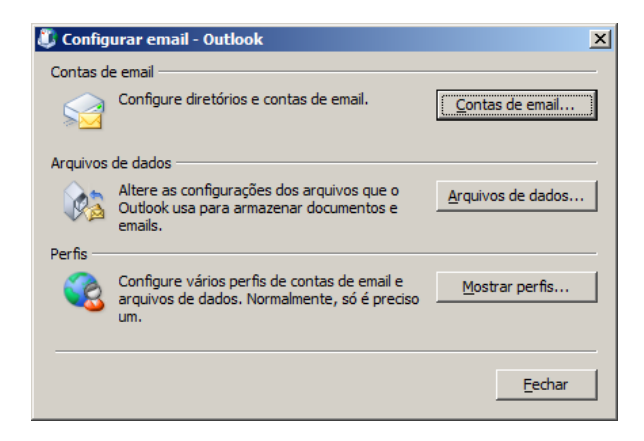

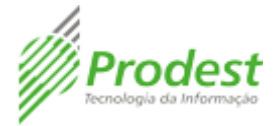

## Na aba Email, conforme abaixo, clique em Novo.

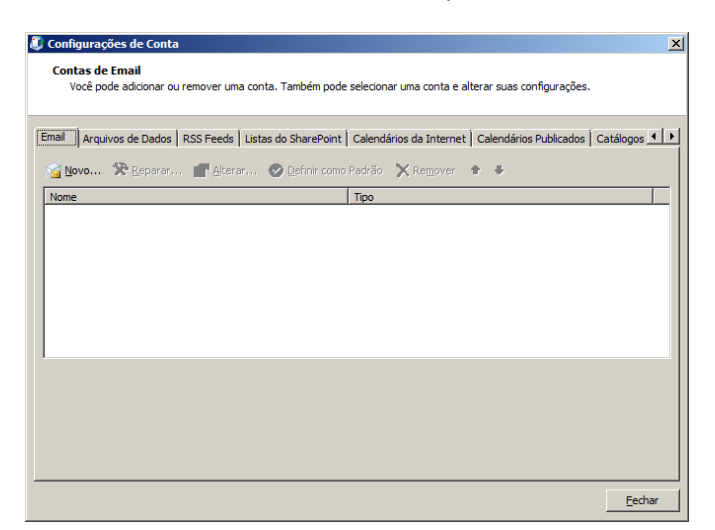

Irá surgir a tela de configuração.

Marque para Definir manualmente as configurações, e Avançar.

| 🔱 Adicionar Nova Cont | a de Email                                                      | ×        |
|-----------------------|-----------------------------------------------------------------|----------|
| Configuração Auton    | ática de Conta                                                  | ×        |
| Nome:                 | Exemplo: Susana Oliveira<br>Exemplo: susana@contoso.com         |          |
| Louining, sering,     | Digite a senha fornecida pelo provedor de serviços de Internet. |          |
| Pefinir manualmente   | as configurações do servidor ou tipos de servidor adicionais    | Cancelar |

Marque Microsoft Exchange, e avançar.

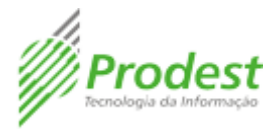

| Email da Internet Conexão com o servidor POP, IMAP ou HTTP para enviar e receber emails. Eticrosoft Exchange Conexão com o Microsoft Exchange para acessar email, calendário, contatos, fax e caixa postal. Ogutros Conexão com um tipo de servidor mostrado abaixo. Fax Mail Transport Serviço Móvel do Outlook (Sistema de Mensagens de Texto) | licionar N<br>colher Si | ova Conta de Email<br>rviço de Email                                                                                                    |                                   |       | ť |
|----------------------------------------------------------------------------------------------------|-------------------------|----------------------------------------------------------------------------------------------------|-----------------------------------|-------|---|
| Conexão com um tipo de servidor mostrado abaixo.<br>Fax Mai Transport<br>Serviço Móvel do Outlook (Sistema de Mensagens de Texto)                                                                                                    | ¢                       | Email da Internet<br>Conexão com o servidor POP, IMAP ou HTTP para enviar e receber en<br><u>Microsoft Exchange</u><br>Conexão com o Microsoft Exchange para acessar email, calendário, co | nails.<br>ontatos, fax e caixa po | stal. |   |
|                                                                                                    | c                       | Qutros<br>Conexão com um tipo de servidor mostrado abaixo.<br>Fax Mal Transport<br>Serviço Móvel do Cutlook (Sistema de Mensagens de Texto)                                                |                                   |       |   |

A seguir, preencha a tela conforme abaixo, sendo que o nome do usuário é a primeira parte do seu email, ou seja, tudo o que está antes do @ (arroba). Em seguida, não clique ainda em Verificar Nome. Antes disso, clique em Mais Configurações.

| 💐 Adicionar Nova Conta de En                                                                         | ail                                                                                                    | ×                             |
|----------------------------------------------------------------------------------------------------|----------------------------------------------------------------------------------------------------|-------------------------------|
| Configurações do Microsoft<br>Forneça as informações ne                                              | Exchange<br>cessárias para conectar-se ao Microsoft Exchange.                                                     | ×                             |
| Digite o nome do Microsoft Excha<br>administrador do sistema.<br>Micro <u>s</u> oft Exchange Server: | nge Server. Para obter informações, consulte o<br>mx.correio.es.gov.br<br>V Usar o Modo de Transferência em Cache | -                             |
| Digite o nome da caixa de correio<br>Geralmente, o nome da caixa de<br>Nome de <u>U</u> suário:      | que o administrador configurou para você.<br>correio é o seu nome de usuário.<br>marco.souza                      | Venficar Nome                 |
|                                                                                                    |                                                                                                    | Mais Configurações   < voltar |

Na tela que surgir, vá na aba segurança, e marque conforme abaixo:

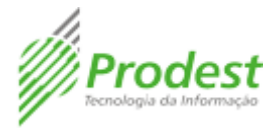

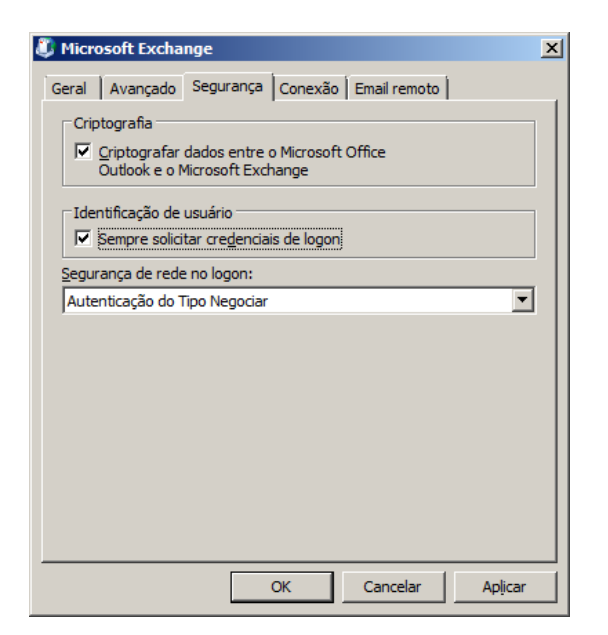

Depois, na aba conexão, marque "Conectar-se ao Microsoft Exchange usando HTTP" e depois clique no botão Configurações de Proxy do Exchange conforme abaixo:

| Ø Microsoft Exchange                                                                     | × |  |  |  |
|------------------------------------------------------------------------------------------|---|--|--|--|
| Geral Avançado Segurança Conexão Email remoto                                            |   |  |  |  |
| Conexão                                                                                  |   |  |  |  |
| Usar estas configurações para se conectar ao Microsoft Exchange<br>ao trabalhar offline: |   |  |  |  |
| Conectar usando minha rede local (LAN)                                                   |   |  |  |  |
| O Conectar usando a linha <u>t</u> elefônica                                             |   |  |  |  |
| Conectar usando a <u>di</u> scagem do Internet Explorer ou de terceiros                  |   |  |  |  |
| Modem                                                                                    |   |  |  |  |
| Usar a seguinte conexão de acesso à rede dial-up:                                        |   |  |  |  |
| <b>_</b>                                                                                 |   |  |  |  |
| Propriedades                                                                             |   |  |  |  |
| Outlook em Qualquer Lugar                                                                |   |  |  |  |
| ✓ Conectar-se ao Microsoft Exchange usando HTTP                                          |   |  |  |  |
| Configurações de Proxy do Exchange                                                       |   |  |  |  |
|                                                                                          |   |  |  |  |
| OK Cancelar Aplicar                                                                      |   |  |  |  |

Na tela de Configurações de Proxy, configure exatamente como aparece na imagem abaixo:

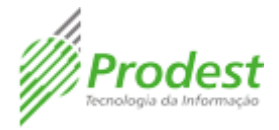

#### 💐 Configurações de Proxy do Microsoft Exchange

O Microsoft Office Outlook pode se comunicar com o Microsoft Exchange pela Internet aninhando RPCs (Chamadas de Procedimento Remoto) em pacotes HTTP. Selecione o protocolo e o método de verificação de identidade desejados. Se você não souber quais opções selecionar, contate o administrador do Exchange.

| Configurações de conexão                                                                 |
|------------------------------------------------------------------------------------------|
| Usar esta URL para a conexão com meu servidor proxy para o Exchange:                     |
| https:// mx.correio.es.gov.br                                                            |
|                                                                                          |
| ✓ Conectar usando <u>SSL</u> somente                                                     |
| Conectar somente a servidores proxy com este nome principal no certificado:              |
| msstd:mx.correio.es.gov.br                                                               |
| En radas sécidas, constas usando UTTO primeiro o densis TCD/00                           |
| En redes rapidas, conectar usanuo n'i re primeiro e depois rce/ie                        |
| I ← Em redes lentas, conectar usando HTTP primeiro e depois TCP/IP                       |
| - Configurações de autenticação de proxy                                                 |
| comgurações de adtendeação de proxy                                                      |
| Usar esta <u>a</u> utenticação durante a conexão com meu servidor proxy para o Exchange: |
| Autenticação NTLM                                                                        |
|                                                                                          |
| OK Cancelar                                                                              |

Depois clique em OK, depois novamente em OK, de forma a voltar para a tela abaixo, onde você irá clicar em Verificar Nome.

×

| 💐 Adicionar Nova Conta de En                                                                   | nail                                                                                           |                                             |
|------------------------------------------------------------------------------------------------|------------------------------------------------------------------------------------------------|---------------------------------------------|
| Configurações do Microsofi<br>Forneça as informações ne                                        | t <b>Exchange</b><br>cessárias para conectar-se ao Microsoft Exchange.                         | 长                                           |
| Digite o nome do Microsoft Excha<br>administrador do sistema.                                  | ange Server. Para obter informações, consulte o                                                | _                                           |
| Microsoft Exchange Server:                                                                     | mx.correio.es.gov.br                                                                           |                                             |
|                                                                                                | ☑ Usar o Modo de <u>T</u> ransferência em Cache                                                |                                             |
| Digite o nome da caixa de correi<br>Geralmente, o nome da caixa de<br>Nome de <u>U</u> suário: | o que o administrador configurou para você,<br>correio é o seu nome de usuário.<br>marco.souza | [Verificar Nome]                            |
|                                                                                                |                                                                                                | Mais Configurações                          |
|                                                                                                |                                                                                                | < <u>V</u> oltar <u>A</u> vançar > Cancelar |

Irá surgir a tela de login, digite seu email completo e sua senha conforme abaixo:

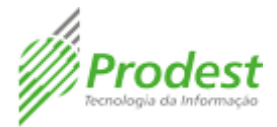

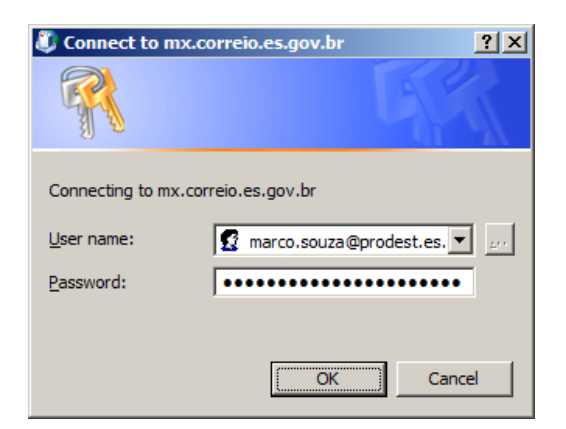

Após a autenticação, o seu nome de usuário será substituído pelo seu nome completo, e o botão de verificar nome será desativado. Vide imagem abaixo:

| 🔱 Adicionar Nova Conta de Email                                                                                                    | ×                                          |
|----------------------------------------------------------------------------------------------------|--------------------------------------------|
| Configurações do Microsoft Exchange<br>Forneça as informações necessárias para conectar-se ao Microsoft Exchange.                                                                                                | ×                                          |
| Digite o nome do Microsoft Exchange Server. Para obter informações, consulte o<br>administrador do sistema.<br>Microgoft Exchange Server: mx.correio.es.gov.br<br>I Usar o Modo de Transferência em Cache        |                                            |
| Digite o nome da caixa de correio que o administrador configurou para você.<br>Geralmente, o nome da caixa de correio é o seu nome de usuário.<br>Nome de <u>U</u> suário: <u>Marco Aurélio Pereira de Souza</u> | Verificar Nome                             |
|                                                                                                    | Mais Configurações                         |
|                                                                                                    | < <u>V</u> oltar <u>Avançar</u> > Cancelar |

Então, clique em Avançar e Concluir.

Pronto. Basta abrir o Outlook e digitar seu email completo e sua senha.

## CONFIGURAÇÃO SEM O USO DO OUTLOOK ANYWHERE

PS: Recomendamos fortemente o uso do Outlook Anywhere (vide procedimento acima)

Caso não seja possível a configuração, pode-se alternativamente utilizar os protocolos POP, IMAP e SMTP conforme abaixo:

## 1 – Configuração para Clientes DENTRO da rede Governo

Abra o Outlook, vá em Ferramentas > Configurações de Conta

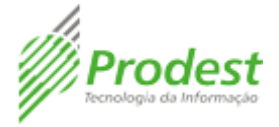

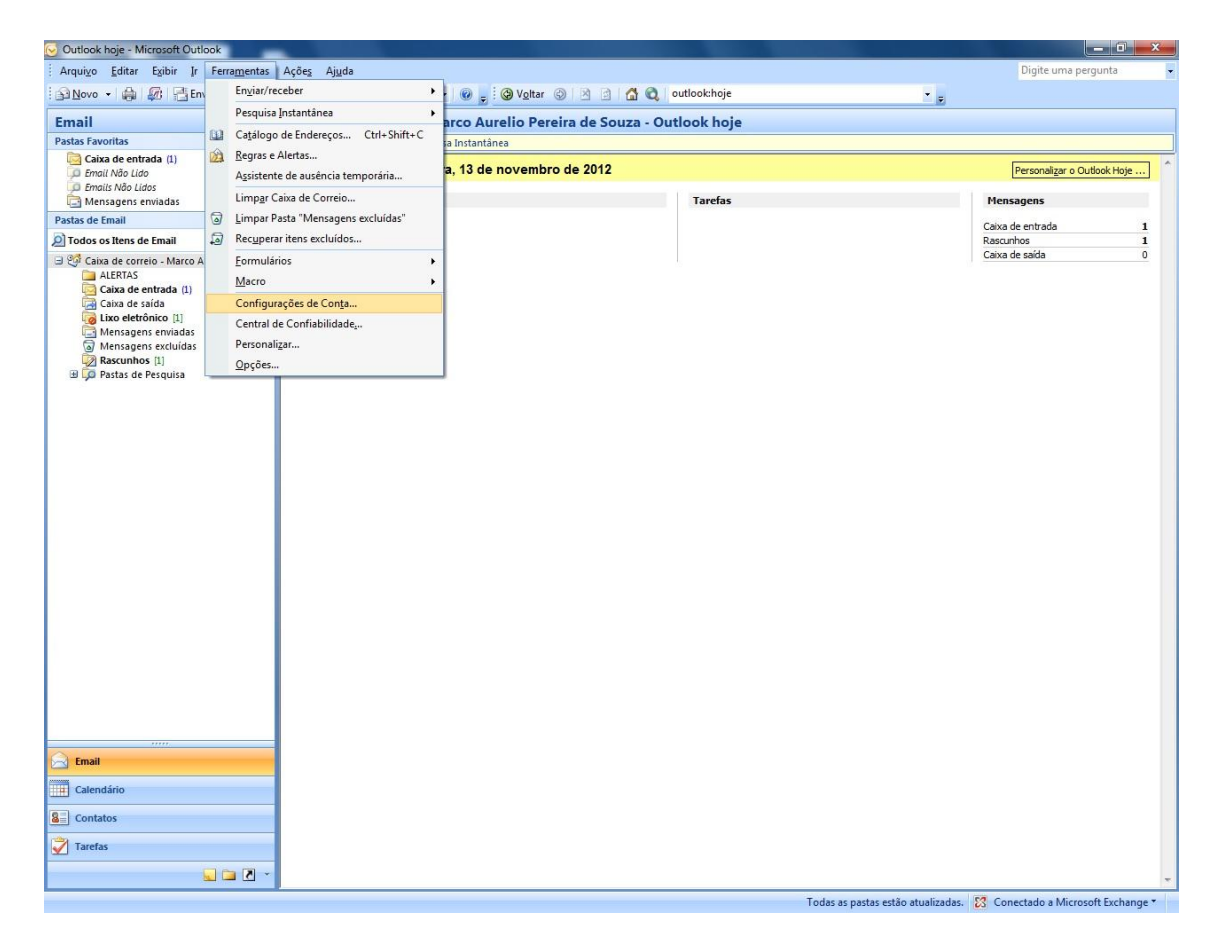

Clique em alterar, ou em nova conta, dependendo do caso. Irá aparecer a tela abaixo:

| Escolher S | erviço de Email                                                                                                    | 義 |
|------------|----------------------------------------------------------------------------------------------------|---|
| (          | Microsoft Exchange, POP3, IMAP ou HTTP                                                                                        |   |
|            | Conexão com uma conta de email no Microsoft Exchange Server do seu provedor<br>de serviços de Internet ou da sua organização. |   |
| C          | 0 <u>O</u> utros                                                                                                    |   |
|            | Conexão com um tipo de servidor mostrado abaixo.                                                                              |   |
|            | Pax Maii Transport<br>Serviço Móvel do Outlook (Sistema de Mensagens de Texto)                                                |   |
|            |                                                                                                    |   |
|            |                                                                                                    |   |
|            |                                                                                                    |   |

Na próxima tela, marque para definir manualmente as configurações.

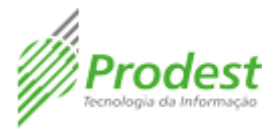

| Configuração Auton         | ática de Conta                                                  | ×. |
|----------------------------|-----------------------------------------------------------------|----|
| Nome:                      |                                                                 |    |
|                            | Exemplo: Susana Oliveira                                        |    |
| Endereço de Email: [       |                                                                 |    |
|                            | Exemplo: susana@contoso.com                                     |    |
| <u>5</u> enha:             |                                                                 |    |
| <u>C</u> onfirmar Senha: [ |                                                                 |    |
|                            | Digite a senha fornecida pelo provedor de serviços de Internet. |    |
|                            |                                                                 |    |
|                            |                                                                 |    |
|                            |                                                                 |    |
|                            |                                                                 |    |
| Definir manualmente        | as configurações do servidor ou tipos de servidor adicionais    |    |
|                            |                                                                 |    |

Escolha email da internet na tela abaixo:

| Escolher Serviço de Email                                              | 米                                               |
|------------------------------------------------------------------------|-------------------------------------------------|
| Email da Internet                                                      |                                                 |
| Conexão com o servidor POP, IMAP ou HTTP para e                        | nviar e receber emails.                         |
| Microsoft Exchange                                                     |                                                 |
| Conexão com o Microsoft Exchange para acessar e                        | mail, calendário, contatos, fax e caixa postal. |
| Outros                                                                 |                                                 |
| Conexão com um tipo de servidor mostrado abaixo.                       |                                                 |
| Fax Mail Transport<br>Serviço Móvel do Outlook (Sistema de Mensagens d | ie Texto)                                       |
|                                                                        |                                                 |
|                                                                        |                                                 |
|                                                                        |                                                 |
|                                                                        |                                                 |
|                                                                        |                                                 |

Agora, configure o cliente de email conforme imagem abaixo. Observe que você irá selecionar o Tipo de Conta conforme deseja, POP ou IMAP.

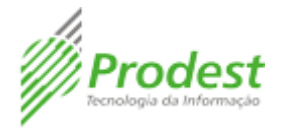

## Caso seja POP:

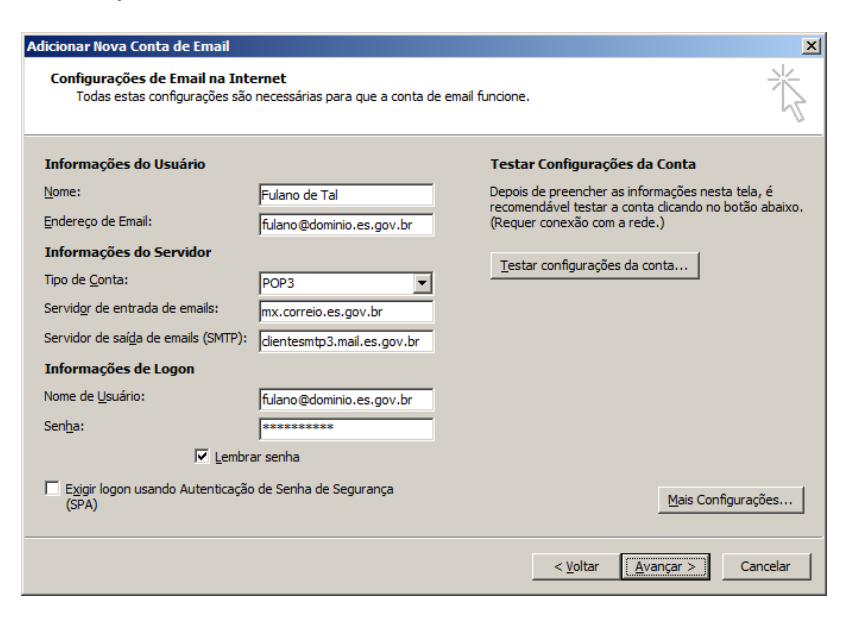

#### Caso seja IMAP:

| Adicionar Nova Conta de Email                                   |                                        | ×                                                                                     |
|-----------------------------------------------------------------|----------------------------------------|---------------------------------------------------------------------------------------|
| Configurações de Email na Inte<br>Todas estas configurações são | rnet<br>necessárias para que a conta d | e email funcione.                                                                     |
| Informações do Usuário                                          |                                        | Testar Configurações da Conta                                                         |
| Nome:                                                           | Fulano de Tal                          | Depois de preencher as informações nesta tela, é                                      |
| Endereço de Email:                                              | fulano@dominio.es.gov.br               | recomendavel testar a conta clicando no botao abaixo.<br>(Requer conexão com a rede.) |
| Informações do Servidor                                         |                                        |                                                                                       |
| Tipo de <u>C</u> onta:                                          | IMAP 💌                                 | <u>lestar configurações da conta</u>                                                  |
| Servid <u>o</u> r de entrada de emails:                         | mx.correio.es.gov.br                   |                                                                                       |
| Servidor de saí <u>d</u> a de emails (SMTP):                    | clientesmtp3.mail.es.gov.br            |                                                                                       |
| Informações de Logon                                            | ,                                      |                                                                                       |
| Nome de <u>U</u> suário:                                        | fulano@dominio.es.gov.br               |                                                                                       |
| Sen <u>h</u> a:                                                 | ******                                 |                                                                                       |
| 🔽 Lembra                                                        | r senha                                |                                                                                       |
| Exigir logon usando Autenticação<br>(SPA)                       | de Senha de Segurança                  | Mais Configurações                                                                    |
|                                                                 |                                        | < Voltar Avançar > Cancelar                                                           |

Então clique em Mais Configurações.

Na tela que surgirá, selecione a Aba: Avançado. Nessa aba você mudará apenas a porta do Servidor de Saída(SMTP) que será 587. A porta do POP e do IMAP permanecem as que estiverem.

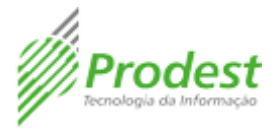

| Configurações de email na Internet                                                    | × |
|---------------------------------------------------------------------------------------|---|
| Geral Servidor de saída Conexão Avançado                                              |   |
| Números das portas do servidor<br>Servidor de entrada (POP3): 110 Usar padrões        |   |
| Este servidor requer uma conexão criptografada (SSL)<br>Servidor de gaída (SMTP): 587 |   |
| Usar o seguinte tipo de conexão <u>c</u> riptografada: TLS                            |   |
| Tempos limite do servidor                                                             |   |
| Curto Longo 1 minuto                                                                  |   |
| Entrega                                                                               |   |
| Deixar uma cópia das mensagens no servidor                                            |   |
| Remover do servidor após 10 📑 dias                                                    |   |
| Remover do servidor quando excluído de 'Itens excluídos'                              |   |
|                                                                                       |   |
|                                                                                       |   |
|                                                                                       |   |
|                                                                                       |   |
| OK Cancelar                                                                           | r |

Na aba servidor de saída, deixe tudo desmarcado conforme abaixo:

| Configu | rações de email na Internet                                        | < |
|---------|--------------------------------------------------------------------|---|
| Geral   | Servidor de saída Conexão Avançado                                 |   |
| Me Me   | eu servid <u>o</u> r de saída (SMTP) requer autenticação           |   |
| •       | Usar mesmas config. do servidor de entrada de emails               |   |
| C       | Fazer logon <u>u</u> sando                                         |   |
|         | Nome de usuário:                                                   |   |
|         | Senha:                                                             |   |
|         | 🔽 Lembrar senha                                                    |   |
|         | 🔲 Exigir Autenticação de Senha de Segurança (SPA)                  |   |
| C       | Eazer logon no servidor de entrada de emails antes de enviar email |   |
|         |                                                                    |   |
|         |                                                                    |   |
|         |                                                                    |   |
|         |                                                                    |   |
|         |                                                                    |   |
|         |                                                                    |   |
|         |                                                                    |   |
|         |                                                                    |   |
|         |                                                                    |   |
|         | OK Cancelar                                                        | 1 |
|         |                                                                    | - |

Clique em OK. O Outlook está configurado.

# <u>1 – Configuração para Clientes FORA da rede Governo</u>

Abra o Outlook, vá em Ferramentas > Configurações de Conta

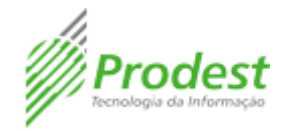

| 😔 Outlook hoje - Microsoft Outl | ook                                  |                                               |                                    |
|---------------------------------|--------------------------------------|-----------------------------------------------|------------------------------------|
| Arquivo Editar Exibir Ir        | Ferramentas Ações Ajuda              |                                               | Digite uma pergunta 🗸              |
| 🛛 💁 Novo 🔹 🎒 🌆 En               | En <u>v</u> iar/receber              | 🔸 🕜 🖕 🧐 Voltar 🕲 🖄 😭 🧖 🔍 outlook:hoje 🗸 🚽     |                                    |
| Email                           | Pesquisa Instantânea                 | Parco Auralio Pereira de Souza - Outlook hoje |                                    |
| Pastas Favoritas                | 🔛 Catálogo de Endereços Ctrl+Shift+C |                                               |                                    |
| Caixa de entrada (1)            | <u>Regras e Alertas</u>              |                                               |                                    |
| Email Não Lido                  | Assistente de ausência temporária    | a, 13 de novembro de 2012                     | Personalizar o Outlook Hoje        |
| Mensagens enviadas              | Limp <u>a</u> r Caixa de Correio     | Tarefas                                       | Mensagens                          |
| Pastas de Email                 | Limpar Pasta "Mensagens excluídas"   |                                               | Caiva de entrada 1                 |
| Todos os Itens de Email         | Recuperar itens excluídos            |                                               | Rascunhos 1                        |
| 🖃 🧐 Caixa de correio - Marco A  | Eormulários                          | •                                             | Caixa de saída 0                   |
| Caixa de entrada (1)            | Macro                                | •                                             |                                    |
| Caixa de saída                  | Configurações de Con <u>t</u> a      |                                               |                                    |
| Lixo eletrônico [1]             | Central de Confiabilidade            |                                               |                                    |
| Mensagens excluídas             | Personalizar                         |                                               |                                    |
| Rascunhos [1]                   | Opções                               |                                               |                                    |
|                                 |                                      |                                               |                                    |
| Email                           |                                      |                                               |                                    |
| Calendário                      |                                      |                                               |                                    |
| Contatos                        |                                      |                                               |                                    |
| 📝 Tarefas                       |                                      |                                               |                                    |
|                                 | 🐷 🗀 💌                                |                                               | -                                  |
|                                 |                                      | Todas as pastas estão atualizadas.            | 🔀 Conectado a Microsoft Exchange * |

Clique em alterar, ou em nova conta, dependendo do caso. Irá aparecer a tela abaixo:

| Escolhe | er Serviço de Email                                                                                                  |          | × |
|---------|----------------------------------------------------------------------------------------------------|----------|---|
|         | Microsoft Exchange, POP3, IMAP ou HTTP                                                                               |          |   |
|         | Conexão com uma conta de email no Microsoft Exchange Server do seu<br>de serviços de Internet ou da sua organização. | provedor |   |
|         | Outros                                                                                                    |          |   |
|         | Conexão com um tipo de servidor mostrado abaixo.                                                                     |          |   |
|         | rax maii iransport<br>Serviço Móvel do Outlook (Sistema de Mensagens de Texto)                                       |          |   |
|         |                                                                                                    |          |   |
|         |                                                                                                    |          |   |
|         |                                                                                                    |          |   |
|         | r                                                                                                    |          | - |

Na próxima tela, marque para definir manualmente as configurações.

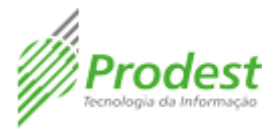

| Configuração Auton         | ática de Conta                                                  | ×. |
|----------------------------|-----------------------------------------------------------------|----|
| Nome:                      |                                                                 |    |
|                            | Exemplo: Susana Oliveira                                        |    |
| Endereço de Email: [       |                                                                 |    |
|                            | Exemplo: susana@contoso.com                                     |    |
| <u>5</u> enha:             |                                                                 |    |
| <u>C</u> onfirmar Senha: [ |                                                                 |    |
|                            | Digite a senha fornecida pelo provedor de serviços de Internet. |    |
|                            |                                                                 |    |
|                            |                                                                 |    |
|                            |                                                                 |    |
|                            |                                                                 |    |
| Definir manualmente        | as configurações do servidor ou tipos de servidor adicionais    |    |
|                            |                                                                 |    |

Escolha email da internet na tela abaixo:

| Escolher Serviço de Email                                            | ×.                                               |
|----------------------------------------------------------------------|--------------------------------------------------|
| Email da Internet                                                    | anuine a casabas amaila                          |
| Microsoft Exchange                                                   | envial e receber emails.                         |
| Conexão com o Microsoft Exchange para acessar                        | email, calendário, contatos, fax e caixa postal. |
|                                                                      |                                                  |
| Conevão com um tipo de servidor mostrado abaix                       | -                                                |
| Fax Mail Transport<br>Serviço Móvel do Outlook (Sistema de Mensagene | : de Texto)                                      |
|                                                                      |                                                  |

Agora, configure o cliente de email conforme imagem abaixo. Observe que você irá selecionar o Tipo de Conta conforme deseja, POP ou IMAP.

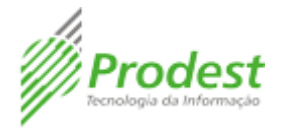

## Caso seja POP:

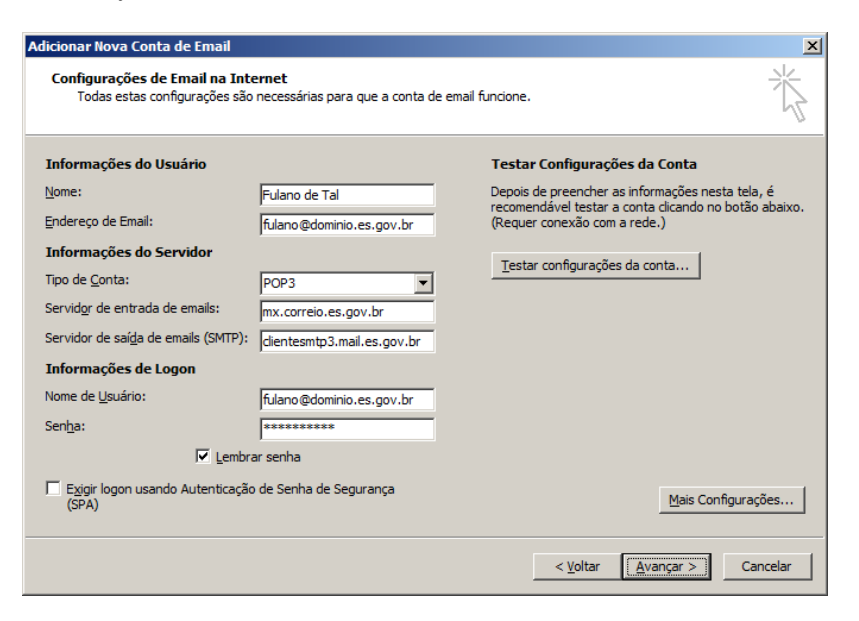

#### Caso seja IMAP:

| Adicionar Nova Conta de Email                                   |                                                  | ×                                                                                     |
|-----------------------------------------------------------------|--------------------------------------------------|---------------------------------------------------------------------------------------|
| Configurações de Email na Inte<br>Todas estas configurações são | e <b>rnet</b><br>necessárias para que a conta de | e email funcione.                                                                     |
| Informações do Usuário                                          |                                                  | Testar Configurações da Conta                                                         |
| Nome:                                                           | Fulano de Tal                                    | Depois de preencher as informações nesta tela, é                                      |
| Endereço de Email:                                              | fulano@dominio.es.gov.br                         | recomendavel testar a conta clicando no botao abaixo.<br>(Requer conexão com a rede.) |
| Informações do Servidor                                         |                                                  |                                                                                       |
| Tipo de <u>C</u> onta:                                          | IMAP 💌                                           | Testar configurações da conta                                                         |
| Servidor de entrada de emails:                                  | mx.correio.es.gov.br                             |                                                                                       |
| Servidor de saí <u>d</u> a de emails (SMTP):                    | clientesmtp3.mail.es.gov.br                      |                                                                                       |
| Informações de Logon                                            |                                                  |                                                                                       |
| Nome de <u>U</u> suário:                                        | fulano@dominio.es.gov.br                         |                                                                                       |
| Sen <u>h</u> a:                                                 | *****                                            |                                                                                       |
| 🔽 Lembra                                                        | ar senha                                         |                                                                                       |
| Exigir logon usando Autenticação<br>(SPA)                       | de Senha de Segurança                            | Mais Configurações                                                                    |
|                                                                 |                                                  | < <u>V</u> oltar <u>Avançar</u> Cancelar                                              |

Então clique em Mais Configurações.

Na tela que surgirá, selecione a Aba: Avançado.

Nessa aba você mudará apenas a porta do SMTP para 465 e a criptografia para SSL. A porta do POP e do IMAP permanecem as que estiverem.

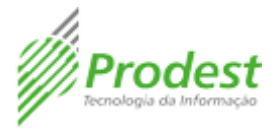

| Configurações de email na Internet                                                                                                    | ×  |
|----------------------------------------------------------------------------------------------------|----|
| Geral Servidor de saída Conexão Avançado                                                                                                    |    |
| Números das portas do servidor                                                                                                    |    |
| Servides de setrade (8002): 110                                                                                                    |    |
|                                                                                                    |    |
| Servidor de saída (SMTP): 587                                                                                                    |    |
|                                                                                                    |    |
|                                                                                                    |    |
| Tempos limite do servidor                                                                                                    |    |
| Curto Curto |    |
| Entrega                                                                                                    |    |
| Deixar uma copia das mensagens no servidor                                                                                                    |    |
| Remover do servidor apos I0 In In                                                                                                    |    |
| Estados do servidor quando excluido de mens excluidos                                                                                                    |    |
|                                                                                                    |    |
|                                                                                                    |    |
|                                                                                                    |    |
|                                                                                                    |    |
|                                                                                                    |    |
| OK Cancel                                                                                                    | ar |

Na aba servidor de saída, marque as opções conforme abaixo.

| Configu | rações de email na Internet                                        | × |
|---------|--------------------------------------------------------------------|---|
| Geral   | Servidor de saída Conexão Avançado                                 |   |
| Me Me   | u servid <u>o</u> r de saída (SMTP) requer autenticação            |   |
| C       | Usar mesmas config. do servidor de entrada de emails               |   |
| C       | Fazer logon <u>u</u> sando                                         |   |
|         | Nome de usuário:                                                   |   |
|         | Senha:                                                             |   |
|         | 🔽 Lembrar senha                                                    |   |
|         | 🗖 Exigir Autenticação de Senha de Segurança (SPA)                  |   |
| C       | Fazer logon no servidor de entrada de emails antes de enviar email |   |
|         |                                                                    |   |
|         |                                                                    |   |
|         |                                                                    |   |
|         |                                                                    |   |
|         |                                                                    |   |
|         |                                                                    |   |
|         |                                                                    |   |
|         |                                                                    |   |
|         |                                                                    |   |
|         | OK Cancelar                                                        |   |
|         |                                                                    |   |

Clique em OK. O Outlook está configurado.